## GUIDELINES FOR THE INDUSTRY ASSOCIATE SPOC – ONLINE COURSES PORTAL

## Phase 1: How to check Enrollment numbers of your firm

 Step 1: - Navigate to the online courses portal -->> onlinecourses.nptel.ac.in
 - Login using your SPOC e-mail ID (Google-enabled) shared with us. (Refer the screenshot below)

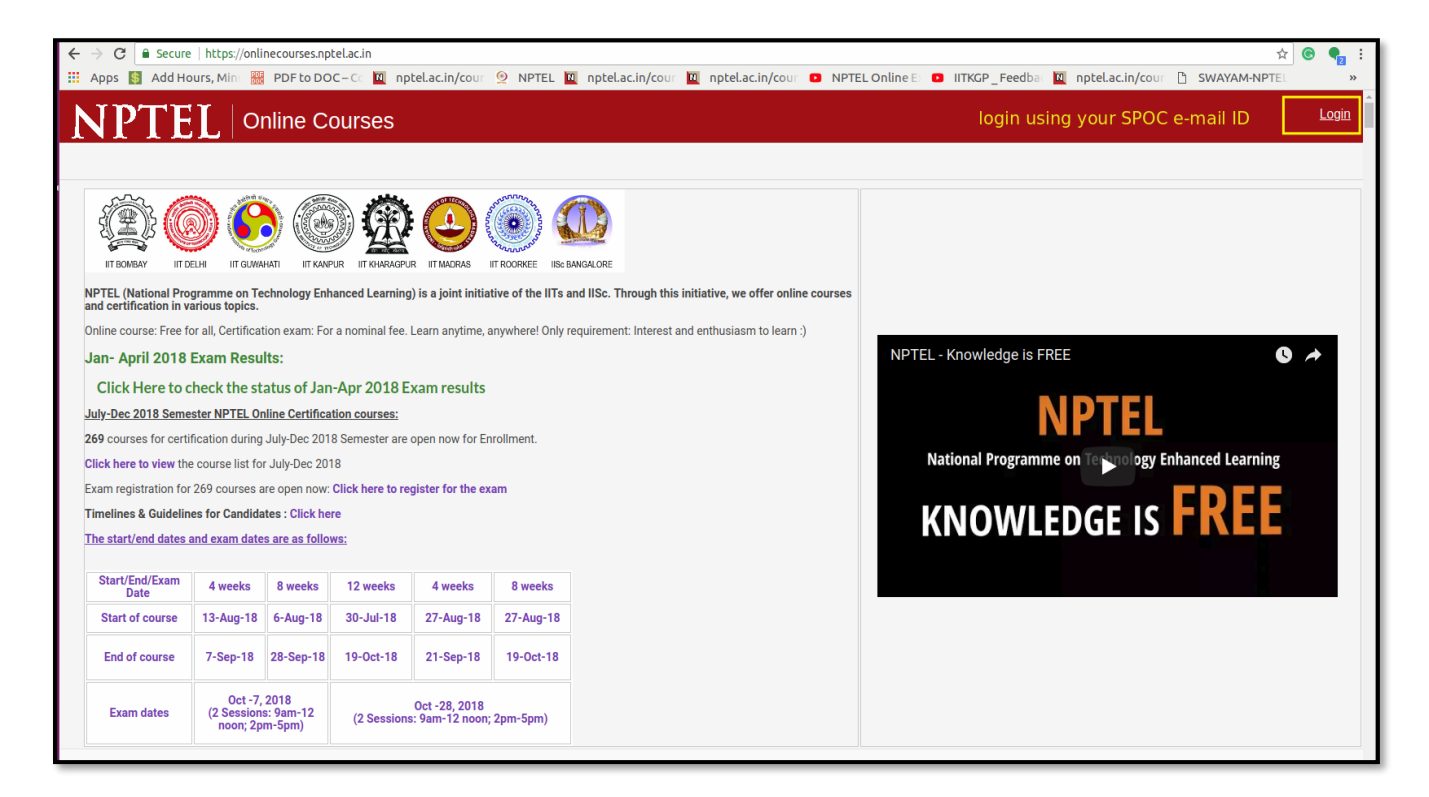

**Step 2:** - Once you log-in, click on to the SPOC-Admin at the top right corner of window as shown in the reference screenshot below.

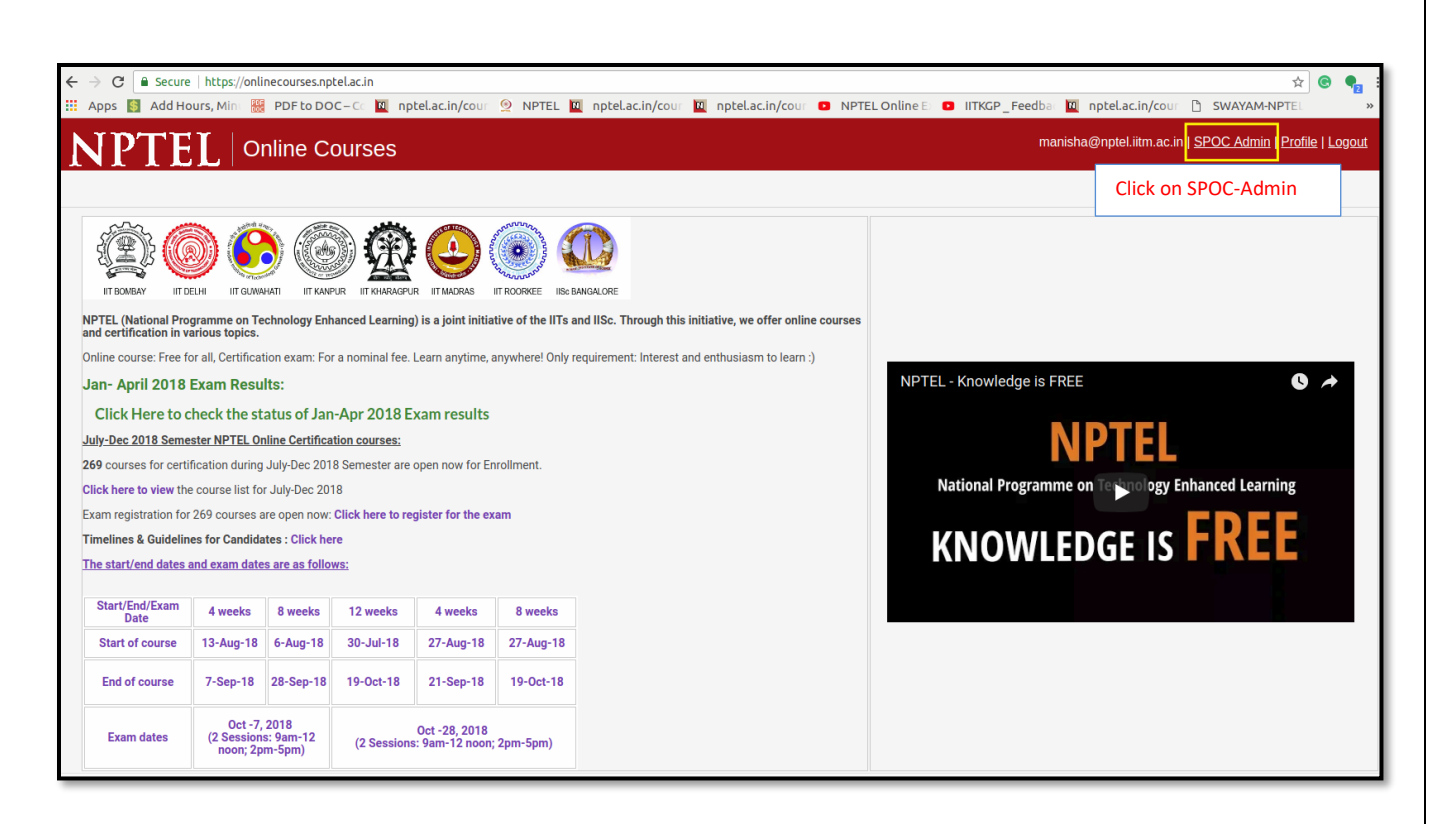

Step 3: - You will be directed to a new window (Refer the screenshot below).

- In this page you can see the number of employees enrolled in each course for the current semester.
- Click on each course ID to view the details of the employees enrolled to that particular course.

| $\leftrightarrow$ $\rightarrow$ $\mathfrak{C}$ $$ Secure   htt | <br>tps://onlin | ecourses.nptel.ac.in/                                                                                  | spoc                                                                                               | ☆ ତ 🗣 :                                                                                                    |  |  |  |  |  |  |
|----------------------------------------------------------------|-----------------|----------------------------------------------------------------------------------------------------|----------------------------------------------------------------------------------------------------|----------------------------------------------------------------------------------------------------|--|--|--|--|--|--|
| 🗰 Apps 🛐 Add Hours, I                                          | Mint            | PDF to DOC-Co                                                                                          | 🗕 nptel.ac.in/cour 👰 NPTEL 🛄 nptel.ac.in/cour 🔟 nptel.ac.in/cour 🔹 NPTEL Online E 🔹 IITKGP_Feedbar | 🔟 nptel.ac.in/cour 🗋 SWAYAM-NPTEL 🛛 »                                                                                                    |  |  |  |  |  |  |
| COURSE BUILDE                                                  | R               | Courses                                                                                                |                                                                                                    | manisha@nptel.iitm.ac.in   Logout                                                                                                    |  |  |  |  |  |  |
| Courses                                                        |                 | Active Courses for WALCHAND INSTITUTE OF TECHNOLOGY (college) Total registrations: 855. Total members: |                                                                                                    |                                                                                                    |  |  |  |  |  |  |
|                                                                |                 | URL Slug                                                                                               | Title                                                                                              | No. of registered LocalChapter Members                                                                                                    |  |  |  |  |  |  |
|                                                                | ×               | /noc18_ph16                                                                                            | Control System Design                                                                              | 2                                                                                                    |  |  |  |  |  |  |
|                                                                | ~               | /noc18_ph15                                                                                            | Upstream LNG Technology                                                                            | 1                                                                                                    |  |  |  |  |  |  |
|                                                                | ~               | /noc18_ph14                                                                                            | Advanced Quantum Mechanics with Applications                                                       | 1                                                                                                    |  |  |  |  |  |  |
| Manage                                                         | ~               | /noc18_ph13                                                                                            | Introduction to Polymer Physics                                                                    | 1                                                                                                    |  |  |  |  |  |  |
|                                                                | ~               | /noc18_ph11                                                                                            | Theory of groups for physics applications                                                          | 1                                                                                                    |  |  |  |  |  |  |
|                                                                |                 | /noc18_ph10                                                                                            | Introduction to Non-linear Optics and its Applications                                             | 1                                                                                                    |  |  |  |  |  |  |
|                                                                | Ť               | /noc18_ph09                                                                                            | Modern Optics                                                                                      | 1                                                                                                    |  |  |  |  |  |  |
|                                                                | ×               | /noc18_ph08                                                                                            | Solid State Physics                                                                                | 1 Number of emplyages                                                                                                    |  |  |  |  |  |  |
|                                                                | ~               | /noc18_ph07                                                                                            | Introduction to Electromagnetic Theory                                                             | and an and a set of employees and a set of employees and a set of |  |  |  |  |  |  |
|                                                                |                 | /noc18_oe06                                                                                            | Hydrostatics and Stability                                                                         | 1                                                                                                    |  |  |  |  |  |  |
|                                                                |                 | /noc18_oe05                                                                                            | Structural Health Monitoring                                                                       | 1                                                                                                    |  |  |  |  |  |  |
|                                                                |                 | /noc18_oe04                                                                                            | HSE Practices for Offshore and Petroleum Industries                                                | 1                                                                                                    |  |  |  |  |  |  |
|                                                                |                 | /noc18_mm21                                                                                            | Welding of Advanced High Strength Steels for Automotive Applications                               | 2                                                                                                    |  |  |  |  |  |  |

- You can download the data as csv file for your reference.

|         | Secure   https://or | nline<br>III F | courses.nptel.ac.in/s | spočaction=courses                                                                                             | 🔄 🔄 🗣                             |
|---------|---------------------|----------------|-----------------------|----------------------------------------------------------------------------------------------------|-----------------------------------|
| COURSE  | BUILDER             |                | Courses               | тараалынуу — тараалынуула тараалынуула тараалынуу тараалынуула тараалынуула тараалынуу тараалынуу тараалынуу т | manisha@nptel.iitm.ac.in   Logout |
| Courses |                     |                | /noc18_mg32           | Selected Topics in Decision Modeling                                                                           | 1                                 |
|         |                     |                | /noc18_mg31           | Marketing research and analysis                                                                                | 3                                 |
|         |                     |                | /noc18_mg30           | Marketing Management-I                                                                                         | 2                                 |
|         |                     |                | /noc18_mg29           | Leadership                                                                                                    | 2                                 |
|         | Course ID           |                | /noc18_mg28           | Project management for managers                                                                                | 3                                 |
| Manage  |                     | $\land$        | /noc18_mg27           | Corporate Social Responsibility                                                                                | 1                                 |
|         |                     |                | /noc18_mg26           | Human Resource Development                                                                                     | 10                                |
|         |                     |                | /noc18_mg25           | Ethics in Engineering Practice                                                                                 | 2                                 |
|         |                     |                | /noc18_mg24           | Engineering Econometrics                                                                                       | 1                                 |
|         |                     |                | /noc18_mg23           | Economics of Health and Health Care                                                                            | 2                                 |
|         |                     |                | /noc18_mg22           | Microeconomics: Theory and Applications                                                                        | 3                                 |
|         |                     |                | /noc18_mg21           | Economic Growth and Development                                                                                | 1                                 |
|         |                     |                | /noc18_me72           | Experimental Stress Analysis-An Overview                                                                       | 1                                 |
|         |                     |                | /noc18_me71           | Engineering fracture mechanics                                                                                 | 1                                 |
|         |                     |                | /noc18_me70           | Introduction to Abrasive Machining and Finishing Processes                                                     | 1                                 |
|         |                     |                | /noc18_me69           | Design Practice - II                                                                                           | 1                                 |

## Phase 2: How to assign mentors to monitor the course takers of your organization.

- In SPOC-Admin page of your login, click on the Course ID (Refer Screenshot) of a particular course for which you wish to assign a mentor.
- The complete list of the employees enrolled to that course is displayed.
- Select the checkbox beside the name of the employee whom you wish to assign as mentor under the mentor column. (Refer the Screenshot : Step 1)
- After enabling the checkbox, click on Save (Refer the Screenshot : Step 2)
- You may even download the data as csv file for your reference.

## Similarly you can assign mentors for the other courses too.

| ← → C  Secure   https://onl      | linecourses.nptel.ac.in/noc18_me61/da                                                                                             | shboard?action=sp              | ooc_student_list                  | in/cours M potel   | ac in/cour |                    | E D    | IITKCP Feedbar    | Munotel ac in/cour       |                       | <b>€ ¶</b> : |
|----------------------------------|----------------------------------------------------------------------------------------------------|--------------------------------|-----------------------------------|--------------------|------------|--------------------|--------|-------------------|--------------------------|-----------------------|--------------|
| COURSE BUILDER                   | Manage > List of Member                                                                                                    |                                | manisha@nptel.iitm.ac.in   Logout |                    |            |                    |        |                   |                          |                       |              |
| Courses                          | Enrolled Members for course and Local Chapter WALCHAND INSTITUTE OF TECHNOLOGY (college) Step 2: Save after your mentor selection |                                |                                   |                    |            |                    |        |                   |                          |                       |              |
| Create 🗸 🗸                       | Search by email: Email                                                                                                    | Search                         | Clear                             | ¥ (0 ) (           |            |                    |        |                   |                          | Download CSV dump     | Save         |
| Style 🗸 🗸                        | Email                                                                                                    | name<br>ajinkya sanjay         | MB16DS464                         | Year of Graduation | student    | Currently Enrolled | Mentor | Assignment U (15) | How to access the portai | (1) Week 1 : Assignme | 3nt 1 (8)    |
| Publish 🗸                        | i ajinkya.monare@gmail.com                                                                                                    | mohare<br>Nagmal               | mb10D3404                         | 2013               | atudent    | ·                  |        | Ŭ                 |                          | 0                     | Ū            |
| Manage ^                         | 2 akshaynagmal3@gmail.com                                                                                                    | Akshay                         | MB16DS466                         | 2019               | student    | 1                  |        | 0                 |                          | 0                     | 0            |
| All Local Chapter Members        | 3 anasshaikh3576@gmail.com                                                                                                    | shaikh anas                    | MA15FE330                         | 2019               | student    | 1                  | Step   | 1: You can a      | ssign                    | 0                     | 0            |
| List of Members for your         | 4 chaitanyasawant1998@gmail.co                                                                                                    | m Chaitanya<br>sawant          | MB15FE473                         | 2019               | student    | 1                  | men    | tor <sup>0</sup>  | 2 dS                     | 0                     | 0            |
| Local Chapter                    | 5 jawalkar.a.a@gmail.com                                                                                                    | Ashish<br>Jawalkar             |                                   | 2012               | faculty    | 1                  |        | 0                 |                          | 0                     | 0            |
| Appstats 🗹<br>Settings 🗸 🗸 🗸     | 6 k.mamdyal@gmail.com                                                                                                    | MAMDYAL<br>KEDARNATH<br>MAHESH | MA16FE233                         | 2020               | student    | 1                  |        | 0                 |                          | 0                     | 0            |
|                                  | 7 kubarbade@gmail.com                                                                                                    | Kumar<br>Barbade               | MB14FE409                         | 2018               | student    | 1                  |        | 0                 |                          | 0                     | 0            |
| Help   Programming   Assignments | 8 maneprachi824@gmail.com                                                                                                    | Prachi<br>Vidyadhar<br>Mane    | CR16FE240                         | 2020               | student    | 1                  |        | 0                 |                          | 0                     | 0            |
| Assignments<br>Course Staff V    | 9 mayhooabhi@gmail.com                                                                                                    | Abhijeet<br>Witwekar           | MB15FE480                         | 2019               | student    | 1                  |        | 0                 |                          | 0                     | 0            |